| ADEL S.r.l.                                                                                               | GEADE Ro                                                                                       | el 5.0                                                                | Anno: 2016                                                           |                            |
|----------------------------------------------------------------------------------------------------|------------------------------------------------------------------------------------------------|-----------------------------------------------------------------------|----------------------------------------------------------------------|----------------------------|
|                                                                                                    |                                                                                                |                                                                       | Numero: 0004                                                         |                            |
| NOIA                                                                                                    |                                                                                                |                                                                       | Data: 29/02/2016                                                     |                            |
| INFO                                                                                                    | RMATIVA                                                                                        |                                                                       | Gestione<br>Ratei & Riscon                                           | ti                         |
|                                                                                                    |                                                                                                |                                                                       | Guida Operativ                                                       | а                          |
| La presente Nota Informati<br>predisposizione delle voci<br>zione di fine esercizio.                      | va illustra le modalità ope<br>di costo o ricavo da sotto                                      | rative per la Ge<br>porre a questa                                    | estione di Ratei & Risc<br>gestione, fino alla cor                   | conti dalla<br>ntabilizza- |
| 1 - Caratteristiche g                                                                                     | jenerali della proce                                                                           | dura                                                                  |                                                                      |                            |
| La procedura consente all'<br>ciclo dei Ratei & Risconti a<br>zio, evitando il riesame dei                | utente di gestire, per mez<br>attraverso le fasi di formazi<br>documenti cartacei.             | zo del sistema<br>one, calcolo, cl                                    | i informativo aziendale<br>niusura e riapertura a fi                 | e, l'intero<br>ne eserci-  |
| La formazione e il calcolo <b>contabili</b> o dalle <b>rilevazio</b> n                                    | o dei Ratei & Risconti av<br>i degli stessi ai fini IVA.                                       | viene attravers                                                       | so l'inserimento dei <b>d</b>                                        | ocumenti                   |
| L'archivio Ratei & Riscont<br>sia la stampa per sequenza<br>per ragione sociale.                          | i raccoglie tutte le informa<br>d'inserimento, per periodo                                     | azioni relative o<br>di competenza                                    | e permette sia la visual<br>, per codice cliente o f                 | lizzazione<br>fornitore e  |
| Attraverso il meccanismo d<br>alla formazione, al periodo                                                 | ella creazione di una prima<br>di competenza e al calcolo                                      | anota finanziari<br>dei Ratei & Ri                                    | a si ottengono le stamp<br>sconti.                                   | be relative                |
| Le primenote finanziarie po                                                                               | ossono essere trasferite, in 1                                                                 | nodo automatic                                                        | co, nella contabilità ord                                            | inaria.                    |
| A fine esercizio, per mezz<br>chiusura e la riapertura, in a                                              | zo di apposite causali pre<br>automatico, dei Ratei & Ris                                      | cedentemente o<br>sconti.                                             | costruite, il sistema po                                             | ermette la                 |
| La mappa delle procedure c<br>(pma100)<br>+- <adel_01 4.3="" aix=""><br/> <br/>*contmenu  9 Con</adel_01> | ollegata al modulo applica<br>***** GEAOIL<br>Mappa Menu & Programm<br>Lista Impl<br>tabilita` | tivo è illustrata<br>5.0 *****<br><b>i Applicativi</b><br><5.1<br>osa | nella figura successiva<br>29 Feb 2016 - 12<br>0.3.3/geaoil/FG/31320 | :01<br>)>-+<br>            |
| >*rarimenu  . 11<br> <br>+                                                                                | Gestione Ratei & Riscont                                                                       | i<br>RIGHE:                                                           | Up <b>0</b> Down<br>ADEL-S1                                          | 0  <br>cl-+                |
|                                                                                                    |                                                                                                |                                                                       |                                                                      |                            |
| Nota Informativa Nº 160004                                                                                | 29/02/2016                                                                                     |                                                                       |                                                                      | Pag. 1                     |

Che porta al menu del modulo così organizzato:

| (rarimenu) | ***** GEAOIL 5.0 ***** 29 Feb 2016 - 12:17<br>Gestione Ratei & Risconti |
|------------|-------------------------------------------------------------------------|
|            | 1. Rilevazione Ratei Attivi<br>2. Rilevazione Ratei Passivi             |
|            | 3. Risconti Attivi                                                      |
|            | 4. Risconti Passivi                                                     |
|            | 5. Creazione PN Finanz. Ratei/Risconti                                  |
|            | 6. Quadro Sinottico Ratei & Risconti                                    |
|            | /. Journal Ratel & Risconti                                             |
| SELECTION: | +                                                                       |

### 1 - Parametri della gestione

In fase di installazione sono predisposte le causali contabili necessarie alla gestione, inserite poi nella maschera di set-up del modulo applicativo.

| (srr100)                                                                                           |        | ***** GEAOIL 5.0 ***** 29 Feb 2016 - 12:20 |
|----------------------------------------------------------------------------------------------------|--------|--------------------------------------------|
| (I)NQUIRE                                                                                          |        | Setup Causali Ratei & Risconti             |
| +- <adel_01 ai<="" td=""><td>X/4.3&gt;</td><td>&lt;5.10.11.13/geaoil/FG/25854&gt;-+</td></adel_01> | X/4.3> | <5.10.11.13/geaoil/FG/25854>-+             |
| Azienda                                                                                            | 1      | Pacchetto Applicativo GEAOIL rel. 5.0      |
| Esercizio                                                                                          | 2016   | 01/01/2016 - 31/12/2016 (Corrente)         |
|                                                                                                    |        | RATEI - CAUSALI CONTABILI                  |
| Attivi                                                                                             | 141    | RILEVAZIONE RATEI ATTIVI                   |
| Passivi                                                                                            | 140    | RILEVAZIONE RATEI PASSIVI                  |
|                                                                                                    |        | RISCONTI - CAUSALI CONTABILI               |
| Attivi                                                                                             | 143    | RILEVAZIONE RISCONTI ATTIVI                |
| Passivi                                                                                            | 142    | RILEVAZIONE RISCONTI PASSIVI               |
| İ                                                                                                  |        |                                            |
|                                                                                                    |        | GIROCONTO RATEI - CAUSALI CONTABILI        |
| Attivi                                                                                             | 852    | RATEI ATTIVI                               |
| Passivi                                                                                            | 853    | RATEI PASSIVI                              |
| i                                                                                                  |        | GIROCONTO RISCONTI - CAUSALI CONTABILI     |
| Attivi                                                                                             | 850    | RISCONTI ATTIVI                            |
| Passivi                                                                                            | 851    | RISCONTI PASSIVI                           |
| ,<br>+                                                                                             |        |                                            |

Le impostazioni di set-up sono automaticamente riportate negli esercizi successivi con la procedura di Cambio Esercizio.

# 3 - Attivazione della gestione negli articoli e nelle voci di costo/ricavo

l'inserimento del **periodo** di **competenza** è richiesto nella fase di emissione di una fattura attiva o di ricezione di una fattura passiva.

La richiesta è operata dalle procedure di Gestione Documenti quando il codice articolo del servizio o il codice della voce di costo o ricavo generico, sono stati definiti come **soggetti** alla gestione Ratei & Risconti.

L'impostazione può essere inserita per i codici articolo, esclusivamente se riferiti a servizi e quindi non dinamici, nella maschera **smg2var - Articoli (Beni & Servizi)**.

Nell'esempio della figura successiva l'impostazione di un canone di locazione attivo con lo scopo di generare risconti passivi.

```
***** GEAOIL 5.0 ***** 29 Feb 2016 - 14:33
(smg2var)
(I)NQUIRE
                  Articoli (Beni & Servizi)
+-<adel 01/AIX/4.3>-----
                                     ----<5.10.32.25/geaoil/FG/25266>-+
 Azienda 1 Pacchetto Applicativo GEAOIL rel. 5.0
 Articolo AFFITTO
                Descrizione CANONE DI AFFIFFO
                                                            U.M.
                                           __CESPITI_/_RATEI_&_RISCONTI
 Gestione Immobilizzazioni: [M]ateriali, [I]mmateriali, [N]o N
 (604) Categoria Fiscale Cespiti
                               0
 Gestione Ratei & Risconti: [S]i, [N]o S
                                       __CLASSIFICAZIONE_COSTI_CONTRATTI
 (410) Classe Beni e Servizi
                              500 ALTRI COSTI DA ATTRIBUIRE
               -----ADEL-Srl-+
```

Analoga impostazione può essere introdotta per le voci facenti parte delle tabelle dei **Costi** o **Ricavi Generici** mediante la procedura **en100 - Gestione Voci Tabella**.

Nell'esempio della figura successiva l'impostazione di una voce di costo associata alla utenze energetiche, con lo scopo di generare risconti attivi.

```
***** GEAOIL 5.0 ***** 29 Feb 2016 - 14:43
 (voc100)
(I)NQUIRE
                            Gestione Voci Tabella
+-<adel_01/AIX/4.3>------
                                                ----<5.10.9.20/geaoil/FG/30540>-+
            -----Costi Generici-----
 Voce 26 ENERGIA-RISCALDAMENTO-ACQUA
 Modalita` Imputazione
                                    1 (0 = conto completo; 1 = conto+centro costo)
 IMPUTAZIONE: Mastro
                                  66 Intermedio 3 Conto 0 (v. nota al piede)
 RATEI & RISCONTI: Gestione N [S]i, [N]o.
                      GestioneN[N]ateriale, [I]mmateriale, [N]oGestioneN[M]ateriale, [I]mmateriale, [N]oCategoriaO(vedi tabella Categ. Fiscali Cespiti)SoggettoN[S]i, [N]o.SpesaN[S]i, [N]o.AnticipoN[S]i, [N]o.DenteN[S]i, [N]o.
 SCHEDA CESPITI:
 GESTIONE R.A.:
 Esente N [S]i, [N]o.
Tipologia del Costo S [B]eni, [S]ervizi, [N]essuna
Nota: qualora si adotti il meccanismo di spiazzamento dei conti mediante il
         Centro di Costo, in corrispondenza della posizione spiazzata dai para-
         metri del Centro di Costo inserire il valore zero.
         Si veda, per maggior dettaglio, la tabella Centri di Costo.
                                                                               ---ADEL-Srl-+
```

### 4 - Inserimento del periodo di competenza nella Gestione Documenti

Qualora il codice articolo, o la voce di Costo/Ricavo, inserito nella riga abbia la gestione Ratei & Risconti attiva, la procedura richiede l'inserimento del **periodo** di **competenza** come illustrato nella figura successiva.

| (far100)                                                                                                    | * * * * *      | GEAOII      | 5.0 ****      | 29 H      | Feb 2016 - 15:07 |
|----------------------------------------------------------------------------------------------------|----------------|-------------|---------------|-----------|------------------|
| (A)DD                                                                                                    | Ricez          | ione Fattur | re Differite  |           |                  |
| - <adel_01 4.3<="" aix="" td=""><td>&gt;</td><td></td><td>&lt;5.10.</td><td>100.69/ge</td><td>eaoil/FG/11394&gt;-</td></adel_01> | >              |             | <5.10.        | 100.69/ge | eaoil/FG/11394>- |
| Fattura <b>FAFO</b> /                                                                                                    | 0 Data 29/02   | /2016 LA NT | JOVA TANK S.p | .A.       |                  |
| Ordine 0 D                                                                                                    | Data           |             | Dens.         | Reale     |                  |
| Bolla /                                                                                                    | Data           |             | Dens.         | 15 Gr.    |                  |
| Centro di Costo                                                                                                    | 1 DEPOSITO     | 1           |               |           |                  |
| Add COD.ARTICC                                                                                                    | DLO DESCRIZIO  | NE          |               | U.M.      | QUANTITA`        |
| 1.34                                                                                                    | CANONI DI      | ASSIST TEC  | C IN ABBON    |           | 1,000            |
|                                                                                                    |                |             |               |           |                  |
|                                                                                                    |                | (           | )             |           |                  |
|                                                                                                    |                |             |               |           |                  |
| DATE PERIODO DI                                                                                                    | COMPETENZA: In | izio 01/02/ | 2016 Fine 3   | 1/01/201  | 7                |
| Peso Kg                                                                                                    |                | Accisa      | 0 -           |           |                  |
| Prezzo                                                                                                    | 1.250,00000    | Sconto      | 0 –           |           |                  |
|                                                                                                    |                | IVA         | 22 IVA 22     | 8         |                  |
| Tot.Imponibile                                                                                                    | 0,             | 00          |               |           |                  |
| <monev:euro></monev:euro>                                                                                                    |                |             |               |           | ADEL-Srl-        |

Nel caso non sia necessario collegare un risconto alla rilevazione del costo, sarà sufficiente che l'operatore **non inserisca** il periodo di competenza.

DATE PERIODO DI COMPETENZA: Inizio \*\*/\*\*/\*\*\*\* Fine \*\*/\*\*/\*\*\*\*

Le elaborazioni successive del documento rimangono inalterate.

All'atto della contabilizzazione della fattura contestualmente alla rilevazione contabile sarà memorizzato il collegato risconto passivo.

In caso di roll-back della contabilizzazione i risconti associati sono rimossi dall'archivio.

Quanto illustrato per l'inserimento delle fatture passive, presenta identiche funzionalità per la fatturazione attiva.

Ð

# 5 - Manutenzione dell'archivio Risconti Attivi e Passivi

L'archivio creato all'atto della contabilizzazione del documento può essere interrogato e/o modificato dall'utente.

All'avvio della procedura sono presentate a piede maschera le funzioni:

Inquire Job Report

La funzione **Inquire** consente di visualizzare il contenuto dell'archivio; la funzione **Report** genera una stampa che riporta il contenuto dell'archivio; la funzione **Job** consente di manipolare l'archivio.

Attivando la funzione **Job** viene visualizzato l'elenco dei risconti, attivi nell'esempio, che può essere fatto scorrere con i consueti comandi (Up, Down, Last, First).

Il dettaglio del risconto puntato dal marker (>) è visualizzato, nella parte superiore della maschera,

Nella figura successiva è rappresentato il risconto attivo generato per la fattura inserita come esempio nel Capitolo 4.

(ria100) \*\*\*\*\* GEAOIL 5.0 \*\*\*\*\* 29 Feb 2016 - 15:26 (M)ODIFY Risconti Attivi +-<adel\_01/AIX/4.3>-------<5.10.11.13/geaoil/FG/31130>-+ Azienda 1 Pacchetto Applicativo GEAOIL rel. 5.0 Tipo: [F]attura, [R]icevuta F Dipartimento 1 Codice FAFO Progressivo 2 Data Registrazione 29/02/2016 Protocollo 9987 Emissione 29/02/2016 Fornitore 6 Rag. Soc. LA NUOVA TANK S.p.A. Indirizzo VIA DEL MARE CAP 60100 Localita` ANCONA Centro di Costo 1 DEPOSITO 1 Provincia AN Articolo .34 Let 1.250,00 Descrizione CANONI DI ASSIST TEC IN ABBON DATE PERIODO COMPETENZA: Inizio 01/02/2016 Fine 31/01/2017 -----Sort per Sequenza Inserimento-----No. CODICE RAGIONE SOCIALE DATA EMISSIONE PROTOCOLLO 31/01/2016 654 1 10 NUOVA PELLET >2 6 LA NUOVA TANK S.p.A. 29/02/2016 9987 +-<Monev:EURO>----------ADEL-Srl-+ #Menu \$Money Add Modify Delete Suspending Up Report Sort

Sono disponibili i comandi:

- Add: per aggiungere un nuovo risconto all'archivio. Il comando è utile per inserire i risconti in essere all'atto della prima installazione del modulo o integrare i risconti non derivati automaticamente da fatture (es.: assicurazioni),
- **Modify**: per modificare i risconti presenti in archivio. Per i risconti creati automaticamente dalla contabilizzazione fatture l'unico dato modificabile è il **periodo** di **competenza**.
- Delete: per eliminare i risconti presenti in archivio.
   Il comando non è ammesso per i risconti creati automaticamente dalla contabilizzazione fatture, in questo caso occorre eseguire il roll-back della contabilizzazione, eliminare o modificare i dati associati al risconto e contabilizzare nuovamente la fattura.

- Suspending: neutralizza il risconto nell'elaborazione e contabilizzazione.
   Il comando può essere utile quando non è più possibile riprocessare la fattura che lo aveva originato.
- **Sort**: modifica l'ordinamento dei risconti visualizzati. Sono previsti i seguenti ordinamenti:
  - Sequenza Inserimento;
  - Data Inizio Periodo Competenza;
  - Codice Clienti (per i risconti passivi) o Codice Fornitore (per i risconti attivi);
  - Ragione Sociale (Cliente o Fornitore);
  - Data Emissione Documento di origine.

Quanto illustrato per la procedura di gestione dei risconti attivi (scelta 3 del menu), presenta identiche funzionalità per la gestione dei risconti passivi (scelta 4 del menu).

Nella figura successiva è illustrata la maschera di questa seconda procedura con lo scopo di presentare ulteriori segnalazioni e comandi disponibili.

\*\*\*\*\* GEAOIL 5.0 \*\*\*\*\* 29 Feb 2016 - 16:09 (rip100) (M)ODIFY Risconti Passivi +-<adel\_01/AIX/4.3>-------<5.10.11.13/geaoil/FG/31136>-+ Azienda 1 Pacchetto Applicativo GEAOIL rel. 5.0 Tipo: [F]attura, [R]icevuta F Dipartimento 1 Codice FD Progressivo 55014 Data Registrazione 10/01/2015 Protocollo 55014 Emissione 10/01/2015 Cliente 17 Rag. Soc. PETROLIFERA CLARENSE Indirizzo VIA PONTOGLIO 112  $\begin{array}{c} \mbox{CAP $25032$} & \mbox{Localita} & \mbox{CHIARI} \\ \mbox{Centro di Ricavo} & \mbox{0} & \mbox{-} \end{array}$ Provincia BS Articolo AFFITTOIMMOB Descrizione CANONE DI LOCAZIONE Imponibile 416,66 DATE PERIODO COMPETENZA: Inizio 01/01/2015 Fine 31/01/2015 ----- Sort per Sequenza Inserimento--DATA EMISSIONE PROTOCOLLO No. CODICE RAGIONE SOCIALE 34 95 AGENZIA VIAGGI SENZA PAURA DI CLOTILDE 10/01/2015 55011 35 1001 PALERMO ROSINA 362499 BENZINA A GO` GO` S.r.l.>3717 PETROLIFERA CLARACTERIA 10/01/2015 55012 10/01/2015 55013 10/01/2015 55014 +-<Monev:EURO>----------ADEL-Srl-+ #Menu \$Money Items<36:0> Search Inquire Add Modify Delete Suspending \More

La segnalazione a piede maschera **Items<36:0>** indica il numero di risconti in elenco prima (36) e dopo (0) la linea puntata dal **marker** (>).

Il comando Search consente di avviare la ricerca mediante la ragione sociale del Cliente o Fornitore.

+-<Money:EURO>-----ADEL-Srl++
Ragione Sociale ROBERTINI AMILC\*

La procedura posiziona, partendo dall'inizio dell'elenco, il **marker** (>) alla prima occorrenza della ragione sociale indicata e visualizza il risconto, per passare al successivo risconto è sufficiente utilizzare il comando **Continue**.

Il comando **Inquire** consente il posizionamento del **marker** (>) sul risconto identificato dal numero di progressivo di archivio (colonna No.) richiesto all'operatore.

Il comando è utile in presenza di un report di supporto che riporti il numero progressivo assegnato al risconto, diversamente è consigliabile avvalersi del comando **Search**.

### 6 - Manutenzione dell'archivio Ratei Attivi e Passivi

L'archivio dei Ratei Attivi e Passivi può essere creato solo manualmente, non essendo queste transazioni derivabili dalla fatturazione attiva e passiva.

Il funzionamento delle procedure è assolutamente identico a quello illustrato al precedente Capitolo 5 per i Risconti Passivi, con la solo differenze che non sono presenti limitazioni nell'utilizzo dei comandi in quanto tutte le transazioni sono manuali.

Le figure successive illustrano le maschere operative con evidenziati campi significativamente diversi dalla Manutenzione Risconti.

|                                                                                                    | ne Riferime                                                                                                    | nti                                                                                                    |
|----------------------------------------------------------------------------------------------------|----------------------------------------------------------------------------------------------------|----------------------------------------------------------------------------------------------------|
| Cliente                                                                                                    | Rag. Soc.                                                                                                    |                                                                                                    |
| CAP                                                                                                    | Indirizzo<br>Localita`                                                                                                    | Provincia                                                                                                    |
| Centro di Ricavo                                                                                                    | DOCATICA                                                                                                    | FIOVINCIA                                                                                                    |
| Articolo                                                                                                    | Descrizione                                                                                                    |                                                                                                    |
| DATE PERIODO COM                                                                                                    | PETENZA: Inizio                                                                                                    | Fine                                                                                                    |
| No. CODICE RAGIO                                                                                                    | ONE SOCIALE                                                                                                    | DATA VALIDITA` RIFERIMENTI                                                                                              |
|                                                                                                    |                                                                                                    |                                                                                                    |
|                                                                                                    |                                                                                                    |                                                                                                    |
|                                                                                                    |                                                                                                    |                                                                                                    |
|                                                                                                    |                                                                                                    |                                                                                                    |
|                                                                                                    |                                                                                                    | ADEL-Srl-                                                                                                    |
|                                                                                                    | <br>***** Сғао                                                                                                    | ADEL-Srl-<br>T I. 5.0 ***** 29 Feb 2016 - 18:00                                                                         |
| rrp100)<br>M)ODIFY                                                                                                    | **** GEAO<br>Rilevazione                                                                                                    | ADEL-Srl-<br>I L 5.0 ***** 29 Feb 2016 - 18:00<br>Ratei Passivi                                                         |
| rrp100)<br>M)ODIFY<br><adel_01 4.3:<="" aix="" th=""><th>***** GEAO<br/>Rilevazione</th><th>ADEL-Srl-<br/>I L 5.0 ***** 29 Feb 2016 - 18:00<br/>Ratei Passivi<br/>&lt;5.10.11.13/geaoil/FG/22294&gt;-</th></adel_01> | ***** GEAO<br>Rilevazione                                                                                                    | ADEL-Srl-<br>I L 5.0 ***** 29 Feb 2016 - 18:00<br>Ratei Passivi<br><5.10.11.13/geaoil/FG/22294>-                        |
| rrp100)<br>M)ODIFY<br><adel_01 4.3:<br="" aix="">Azienda <b>1 P</b>a</adel_01>                                                                                                    | ***** G E A O<br>Rilevazione<br>acchetto Applicativo G                                                                                                    | I L 5.0 ***** 29 Feb 2016 - 18:00<br>Ratei Passivi<br><5.10.11.13/geaoil/FG/22294>-<br>EAOIL rel. 5.0                   |
| rrp100)<br>M)ODIFY<br><adel_01 4.3:<br="" aix="">Azienda <b>1 P</b>a</adel_01>                                                                                                    | ***** G E A O<br>Rilevazione<br>acchetto Applicativo G                                                                                                    | ADEL-Srl-<br>I L 5.0 ***** 29 Feb 2016 - 18:00<br>Ratei Passivi<br><5.10.11.13/geaoil/FG/22294>-<br>EAOIL rel. 5.0      |
| rrp100)<br>M)ODIFY<br><adel_01 4.3:<br="" aix="">Azienda <b>1</b> Pa<br/>Data Registrazion<br/>Fornitore</adel_01>                                                                                                   | ***** G E A O<br>Rilevazione<br>acchetto Applicativo G<br>ne Riferime<br>Rag Soc                                                                                     | ADEL-Srl-<br>I L 5.0 ***** 29 Feb 2016 - 18:00<br>Ratei Passivi<br><5.10.11.13/geaoil/FG/22294>-<br>EAOIL rel. 5.0<br>  |
| rrp100)<br>M)ODIFY<br><adel_01 4.3:<br="" aix="">Azienda <b>1 Pa</b><br/>Data Registrazion<br/>Fornitore</adel_01>                                                                                                   | ***** G E A O<br>Rilevazione<br>acchetto Applicativo G<br>ne Riferime<br>Rag. Soc.<br>Indirizzo                                                                      | ADEL-Srl-<br>I L 5.0 ***** 29 Feb 2016 - 18:00<br>Ratei Passivi<br><5.10.11.13/geaoil/FG/22294>-<br>FEAOIL rel. 5.0<br> |
| rrp100)<br>M)ODIFY<br><adel_01 4.3:<br="" aix="">Azienda <b>1</b> Pa<br/>Data Registrazion<br/>Fornitore<br/>CAP</adel_01>                                                                                           | ***** G E A O<br>Rilevazione<br>acchetto Applicativo G<br>ne Riferime<br>Rag. Soc.<br>Indirizzo<br>Localita`                                                         | ADEL-Srl-<br>I L 5.0 ***** 29 Feb 2016 - 18:00<br>Ratei Passivi<br><5.10.11.13/geaoil/FG/22294>-<br>EAOIL rel. 5.0<br>  |
| rrp100)<br>M)ODIFY<br><adel_01 4.3:<br="" aix="">Azienda <b>1</b> Pa<br/>Data Registrazion<br/>Fornitore<br/>CAP<br/>Centro di Costo<br/>Articolo</adel_01>                                                          | ***** G E A O<br>Rilevazione<br>acchetto Applicativo G<br>ne Riferime<br>Rag. Soc.<br>Indirizzo<br>Localita`<br>Descrizione                                          | ADEL-Srl-<br>I L 5.0 ***** 29 Feb 2016 - 18:00<br>Ratei Passivi<br><5.10.11.13/geaoil/FG/22294>-<br>EAOIL rel. 5.0<br>  |
| rrp100)<br>M)ODIFY<br><adel_01 4.3:<br="" aix="">Azienda <b>1</b> Pa<br/>Data Registrazion<br/>Fornitore<br/>CAP<br/>Centro di Costo<br/>Articolo<br/>Imponibile</adel_01>                                           | ***** G E A O<br>Rilevazione<br>acchetto Applicativo G<br>ne Riferime<br>Rag. Soc.<br>Indirizzo<br>Localita`<br>Descrizione                                          | ADEL-Srl-<br>I L 5.0 ***** 29 Feb 2016 - 18:00<br>Ratei Passivi<br><5.10.11.13/geaoil/FG/22294>-<br>EAOIL rel. 5.0<br>  |
| rrp100)<br>M)ODIFY<br><adel_01 4.3:<br="" aix="">Azienda <b>1</b> Pa<br/>Data Registrazion<br/>Fornitore<br/>CAP<br/>Centro di Costo<br/>Articolo<br/>Imponibile<br/>DATE PERIODO COMI</adel_01>                     | ***** G E A O<br>Rilevazione<br>acchetto Applicativo G<br>ne Riferime<br>Rag. Soc.<br>Indirizzo<br>Localita`<br>Descrizione<br>PETENZA: Inizio                       |                                                                                                    |
| rrp100)<br>M)ODIFY<br><adel_01 4.3:<br="" aix="">Azienda <b>1</b> Pa<br/>Data Registrazion<br/>Fornitore<br/>CAP<br/>Centro di Costo<br/>Articolo<br/>Imponibile<br/>DATE PERIODO COMI</adel_01>                     | ***** G E A O<br><b>Rilevazione</b><br>acchetto Applicativo G<br>ne Riferime<br>Rag. Soc.<br>Indirizzo<br>Localita`<br>Descrizione<br>PETENZA: Inizio<br>DNE SOCIALE | ADEL-Srl-<br>I L 5.0 ***** 29 Feb 2016 - 18:00<br>Ratei Passivi<br><5.10.11.13/geaoil/FG/22294>-<br>EAOIL rel. 5.0<br>  |

# 7 - Creazione Primenote Finanziarie dai Ratei & Risconti

La procedura elabora i Ratei & Risconti presenti in archivio in base ai **Mesi di Elaborazione** richiesti dall'utente e predispone il piano di assestamento dei costi e ricavi interessati.

Il risultato dell'elaborazione, in termini di totale quote di rettifica dei costi e ricavi, è visualizzato a piede maschera.

```
**** GEAOIL 5.0 *****
 (crr100)
                                                          29 Feb 2016 - 16:39
                   Creazione PN Finanz. Ratei/Risconti
+-<adel_01/AIX/4.3>-----
                                            ----<5.10.11.13/geaoil/FG/31138>-+
 Azienda 1 Pacchetto Applicativo GEAOIL rel. 5.0
 Esercizio Fiscale: [P]recedente, [C]orrente C
 Periodo Contabile
                       01/01/2016 - 31/12/2016
 Elaborazione Mesi
                       4
 Creazione Primenote Finanziarie: [S]i, [N]o N
 Prospetto di Calcolo: Nome File nello Spool ADE_PROSPET_RR
                      QUOTA ULTIMA CREAZIONE
         Attivi
                      0,00 **/**/****
0,00 31/03/2002
1.528,90 31/12/2015
-254,30 31/12/2015
 RATEI:
          Passivi
Attivi
Passivi
                                            31/03/2002
 RISCONTI: Attivi
                                            31/12/2015
                                            31/12/2015
+-<Money:EURO>-----
                                                           -----ADEL-Srl-+
start ? [Y/N]
```

L'utente può attivare la creazione delle Primenote Finanziarie di assestamento valorizzando a Si l'apposito campo della maschera.

Il dettaglio del prospetto di calcolo è contenuto nel report il cui nome è riportato nella maschera.

La creazione delle Primenote Finanziarie è ripetibile in funzione delle esigenze dell'utente, ogni successiva elaborazione rimuove le registrazioni create con la precedente. Questo consente di eseguire elaborazioni utili per i bilanci in corso d'anno oltre a quella per il bilancio di chiusura esercizio.

I piani di assestamento per l'esercizio precedente e corrente sono distinti, è quindi possibile elaborare l'esercizio corrente anche se non si è ancora completata la chiusura di quello precedente.

H

# 8 - Quadro Sinottico Ratei & Risconti

La procedura riepiloga l'andamento dei Ratei & Risconti nell'esercizio richiesto dall'utente.

| (qrr100)                                                                                                    | * * * *         | * GEAO        | IL 5.0 ****          | * 29 Feb     | 2016 - 17:04   |
|----------------------------------------------------------------------------------------------------|-----------------|---------------|----------------------|--------------|----------------|
|                                                                                                    | Quadro          | Sinottico I   | Ratei & Riscor       | nti          |                |
| +- <adel_01 aix,<="" td=""><td>/4.3&gt;</td><td></td><td>&lt;5.1</td><td>0.11.13/geao</td><td>il/FG/11414&gt;-+</td></adel_01> | /4.3>           |               | <5.1                 | 0.11.13/geao | il/FG/11414>-+ |
| Azienda <b>1</b>                                                                                                    | Pacchetto A     | applicativo ( | GEAOIL rel. 5.       | . 0          |                |
|                                                                                                    | ntabile: [D]rec | edente [C]    | orrente <b>C</b> del | 01/01/2016 2 | 31/12/2016     |
| PROGRESSIVI-                                                                                                    | RATEI           | RATEI         | RISCONTI             | RISCONTI     | TOTALT         |
| MESE                                                                                                    | ATTIVI          | PASSIVI       | ATTIVI               | PASSIVI      | PERIODO        |
| Gennaio                                                                                                    | 0,00            | 0,00          | 800,00               | -278,60      | 1.078,60       |
| Febbraio                                                                                                    | 0,00            | 0,00          | 1.882,09             | -270,77      | 2.152,86       |
| Marzo                                                                                                    | 0,00            | 0,00          | 1.702,60             | -262,40      | 1.965,00       |
| Aprile                                                                                                    | 0,00            | 0,00          | 1.528,90             | -254,30      | 1.783,20       |
| Maggio                                                                                                    | 0,00            | 0,00          | 1.349,41             | -245,93      | 1.595,34       |
| Giugno                                                                                                    | 0,00            | 0,00          | 1.175,71             | -237,83      | 1.413,54       |
| Luglio                                                                                                    | 0,00            | 0,00          | 996,22               | -229,46      | 1.225,68       |
| Agosto                                                                                                    | 0,00            | 0,00          | 816,73               | -221,09      | 1.037,82       |
| Settembre                                                                                                    | 0,00            | 0,00          | 643,03               | -212,99      | 856,02         |
| Ottobre                                                                                                    | 0,00            | 0,00          | 463,54               | -204,62      | 668,16         |
| Novembre                                                                                                    | 0,00            | 0,00          | 289,84               | -196,52      | 486,36         |
| Dicembre                                                                                                    | 0,00            | 0,00          | 107,65               | -188,15      | 295,80         |
| +- <money:euro></money:euro>                                                                                                   |                 |               |                      |              | ADEL-Srl-+     |
| \$Money Stop Rep                                                                                                    | port            |               |                      |              |                |

I dati visualizzati possono essere stampati in un report.

#### 9 - Journal e Log Ratei & Risconti

L'ultima procedura del modulo applicativo visualizza la **log** delle operazioni di modifica introdotte all'archivio dei Ratei e Risconti.

```
***** GEAOIL 5.0 ***** 29 Feb 2016 - 17:47
(jrr100)
                     Journal Ratei & Risconti
+-<adel_01/AIX/4.3>-----
                                    ----<5.10.11.13/geaoil/FG/11416>-+
 Azienda 1 Pacchetto Applicativo GEAOIL rel. 5.0
  DATE TIME MESSAGE
 >23/01 15:46 MODIFICA CONTO di COSTO Risconto
             - Fattura 12 - Data 21/01/2016 - Protocollo 123
             - Articolo .10
             - Ante: 00.00.000 - Post: 42.01.001
  23/01 15:46 MODIFICA PERIODO Risconto
             - Fattura 12 - Data 21/01/2016 - Protocollo 123
             - Articolo .10
             - Ante: **/**/**** **/**/**** - Post: 01/02/2016 31/12/2016
    _____
 Program ria100 Risconti Attivi
                                                 23/01/2016 15:46:21
 Channel FG User geaoil
                                                   -----ADEL-Srl-+
Down Last Report Refresh End
                             ===========
                             Fine documento
                             ===========
```